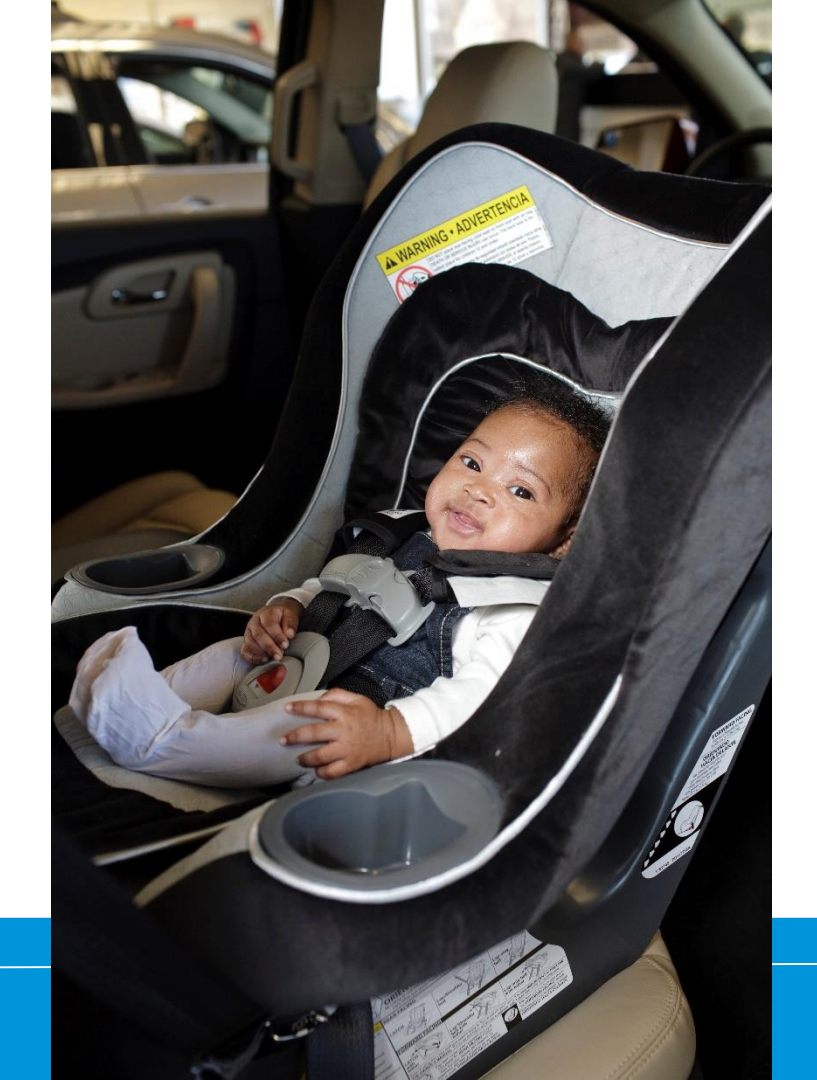

How to Recertify Entering Community Education

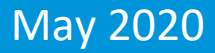

# How do I enter the requirements?

### **Click on CPS Tech/Tech To Be**

| Home                                                                                                    |  |
|----------------------------------------------------------------------------------------------------|--|
| Log In                                                                                                    |  |
| CPS Tech/Tech to Be                                                                                                    |  |
| Log In - CPS Tech/Tech to Be                                                                                                    |  |
| In general, we've found that using using Google's Chrome instead of Microsoft's Internet Explorer for web browsing is noticeably faster. |  |
| There are two available log-in options. Please review your choices and click on the one that best meets your needs.                      |  |

This online system is for Certified Technicians, Instructors, course administrators and people who are interested in becoming a CPS-certified. Here are some of the things you can do in the Certification Management system:

- Make a CPS online profile (if you've never been CPS-certified)
- Register for a course (Certification or Renewal)

## Log In

#### Safe Kids Online Services -Login

#### New Signup

Please click "New Individual Account" link in the left menu or "Create an Account" button on the right side if you have never made an online profile with Safe Kids before.

#### Forgot Your Password?

Please click here to have your password emailed to you.

|                        |      | Not Logged In |
|------------------------|------|---------------|
| Login                  |      |               |
| Username               |      |               |
| Password               | Show |               |
| Login Forgot Password? |      |               |

#### Don't have an account?

If you are am new to CPS Technician Certification? Click on the Create An Account button below to create an online profile.

#### Create an Account

### Need help logging in?

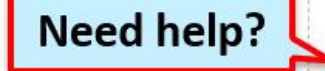

If you cannot remember your access information, select the "Forgot Password" link or contact our customer service team via email at CPScert@safekids.org.or by calling 202-875-6330

### **Community Education: Bottom of profile**

| Certification                                                   | Cert ID #                                                                                      | Cert Date                         | Valid Until                                               | Status                       | Action                                                                            |
|-----------------------------------------------------------------|------------------------------------------------------------------------------------------------|-----------------------------------|-----------------------------------------------------------|------------------------------|-----------------------------------------------------------------------------------|
| CPST                                                            | T938467                                                                                        | 01/01/2018                        | 12/31/2019                                                | Active                       | Print Wallet Card                                                                 |
|                                                                 |                                                                                                |                                   |                                                           |                              | Certification Details                                                             |
| ce all the require<br>certify" link und                         | ements are met and you a<br>er Action items.                                                   | Completion                        | ths of your certificat                                    | tion cycle er                | nd date you will see a                                                            |
| e all the require<br>certify" link und<br>Certification         | ements are met and you a<br>er Action items.<br>Recert Cycle                                   | are within four mon<br>Completion | oths of your certificat<br>Recert Available               | tion cycle er<br>Status      | nd date you will see a<br>Action                                                  |
| e all the require<br>certify" link und<br>Certification<br>CPST | ements are met and you a<br>er Action items.<br>Recert Cycle<br>01/01/2018 - 12/31/2019        | Completion                        | ths of your certificat<br>Recert Available<br>08/31/2019  | tion cycle er<br>Status<br>- | nd date you will see a<br>Action<br><u>View Summary</u>                           |
| e all the require<br>certify" link und<br>Certification<br>CPST | ements are met and you a<br>er Action items.<br><b>Recert Cycle</b><br>01/01/2018 - 12/31/2019 | Completion                        | nths of your certificat<br>Recert Available<br>08/31/2019 | tion cycle er<br>Status<br>- | nd date you will see a Action <u>View Summary</u> Add/Review CEUs                 |
| e all the require<br>certify" link und<br>Certification<br>CPST | ements are met and you a<br>er Action items.<br>Recert Cycle<br>01/01/2018 - 12/31/2019        | Completion                        | oths of your certificat<br>Recert Available<br>08/31/2019 | tion cycle er<br>Status<br>- | nd date you will see a Action View Summary Add/Review CEUs Add/Submit Seat Checks |

### **Enter Information**

#### Please select CEU category from the "Activity Type" drop down list.

### Enter

- 1) date, choose
- 2) activity type
- 3) date and details **Click Save**

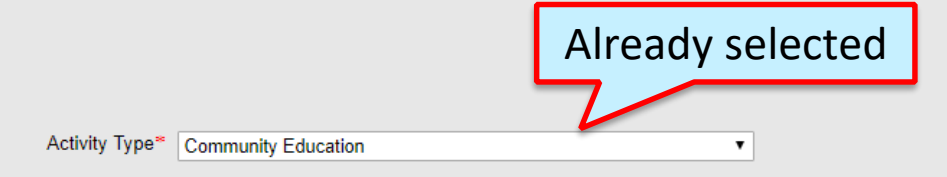

#### Choose one of the 3 options:

- 1. Participated in at least one two-hour check up event with at least one other CPS technician at which you serve families using any standardized checklist to provide documentation, if needed.
- 2. Provided at least four hours of community education. Examples include presenting to parents, educators, kids, organizations (PTAs, law enforcement). These presentations are not for CPSTs.
- 3. Attended a one hour (minimum) educational session on how to better reach community members, improve communication skills or instructor development.
- 4. If activity spanned multiple days. Enter first day of the activity in the Start Date field and other in Dates and Details field.

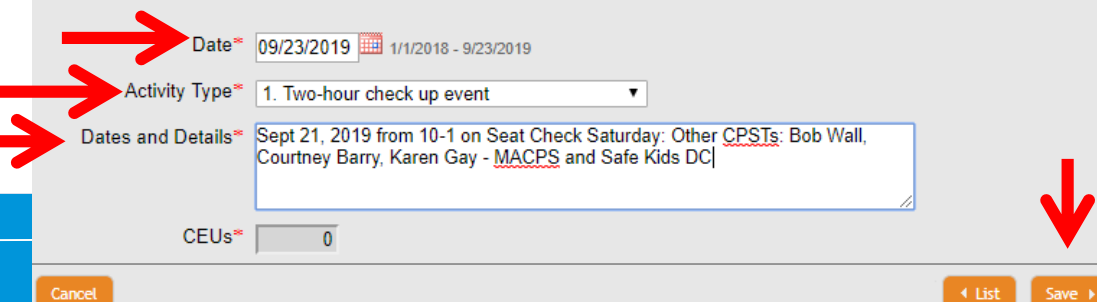

### Confirmation

| Processing        |                       |                |
|-------------------|-----------------------|----------------|
| rroossing         |                       |                |
|                   |                       | System Message |
| Message:          | Record has been added |                |
| Suggested Action: | Add New Activity      |                |
|                   | Return to Summary     |                |
|                   |                       |                |

### **Recert Summary Always in Profile**

|                                                                                                    | County: wasnington                                                                                           |                                           |                                                           | County: W                    | ashington                                                                                             |
|----------------------------------------------------------------------------------------------------|----------------------------------------------------------------------------------------------------|-------------------------------------------|-----------------------------------------------------------|------------------------------|----------------------------------------------------------------------------------------------------|
| Additional Information                                                                                   | on                                                                                                    |                                           |                                                           |                              |                                                                                                    |
| Special Needs Month                                                                                      |                                                                                                    |                                           | Special Needs Year                                        |                              |                                                                                                    |
| School Bus Month                                                                                         |                                                                                                    |                                           | School Bus Year                                           |                              |                                                                                                    |
| Attributes                                                                                               |                                                                                                    |                                           |                                                           |                              |                                                                                                    |
| Permission to Post                                                                                       | Available to Public                                                                                          |                                           |                                                           |                              |                                                                                                    |
| Certification Informa                                                                                    | ition                                                                                                    |                                           |                                                           |                              |                                                                                                    |
| Certification                                                                                            | Cert ID #                                                                                                    | Cert Date                                 | Valid Until                                               | Status                       | Action                                                                                                |
| CPST                                                                                                    | T938467                                                                                                    | 01/01/2018                                | 12/31/2019                                                | Active                       | Print Wallet Card                                                                                     |
|                                                                                                    |                                                                                                    |                                           |                                                           |                              | Certification Details                                                                                 |
|                                                                                                    |                                                                                                    |                                           |                                                           |                              |                                                                                                    |
| Recertification - ente<br>Once all the requireme<br>"Recertify" link under A                             | er information and pay<br>ents are met and you a<br>Action items.                                            | r fee<br>re within four mor               | nths of your certificat                                   | tion cycle er                | nd date you will see a                                                                                |
| Recertification - enter<br>Once all the requireme<br>"Recertify" link under A<br>Certification           | er information and pay<br>ents are met and you a<br>Action items.<br>Recert Cycle                            | r fee<br>re within four mor<br>Completion | nths of your certificat<br>Recert Available               | tion cycle er<br>Status      | nd date you will see a                                                                                |
| Recertification - enter<br>Once all the requireme<br>"Recertify" link under A<br>Certification<br>CPST   | er information and pay<br>ents are met and you a<br>Action items.<br>Recert Cycle<br>01/01/2018 - 12/31/2019 | r fee<br>re within four mor<br>Completion | nths of your certificat<br>Recert Available<br>08/31/2019 | tion cycle er<br>Status<br>- | nd date you will see a<br>Action<br><u>View Summary</u>                                               |
| Recertification - ente<br>Once all the requireme<br>"Recertify" link under A<br>Certification<br>CPST    | er information and pay<br>ents are met and you a<br>Action items.<br>Recert Cycle<br>01/01/2018 - 12/31/2019 | r fee<br>re within four mor<br>Completion | nths of your certificat<br>Recert Available<br>08/31/2019 | tion cycle er<br>Status<br>- | nd date you will see a Action View Summary Add/Review CEUs                                            |
| Recertification - enter<br>Once all the requireme<br>"Recertify" link under A<br>Certification<br>CPST   | er information and pay<br>ents are met and you a<br>Action items.<br>Recert Cycle<br>01/01/2018 - 12/31/2019 | re within four mor<br>Completion          | nths of your certificat<br>Recert Available<br>08/31/2019 | tion cycle er<br>Status<br>- | nd date you will see a Action View Summary Add/Review CEUs Add/Submit Seat Checks                     |
| Recertification - enter<br>Once all the requirement<br>"Recertify" link under A<br>Certification<br>CPST | er information and pay<br>ents are met and you a<br>Action items.<br>Recert Cycle<br>01/01/2018 - 12/31/2019 | re within four mor<br>Completion          | nths of your certificat<br>Recert Available<br>08/31/2019 | tion cycle er<br>Status<br>- | nd date you will see a  Action  View Summary  Add/Review CEUs  Add/Submit Seat Checks  Comm Education |

**Need help?** 

### CPST Certification Program 202-875-6330 cpscert@safekids.org